# 了解Cyber Vision的传感器CLI登录过程

### 目录

<u>简介</u>

<u>硬件传感器- IC3000</u> <u>Cyber Vision 4.3.0版之前</u> <u>Cyber Vision 4.3.0版或更高版本</u>

<u>网络传感器</u>

## 简介

本文档介绍Cisco Cyber Vision网络和硬件传感器的传感器CLI登录过程。

### 硬件传感器- IC3000

Cyber Vision 4.3.0版之前

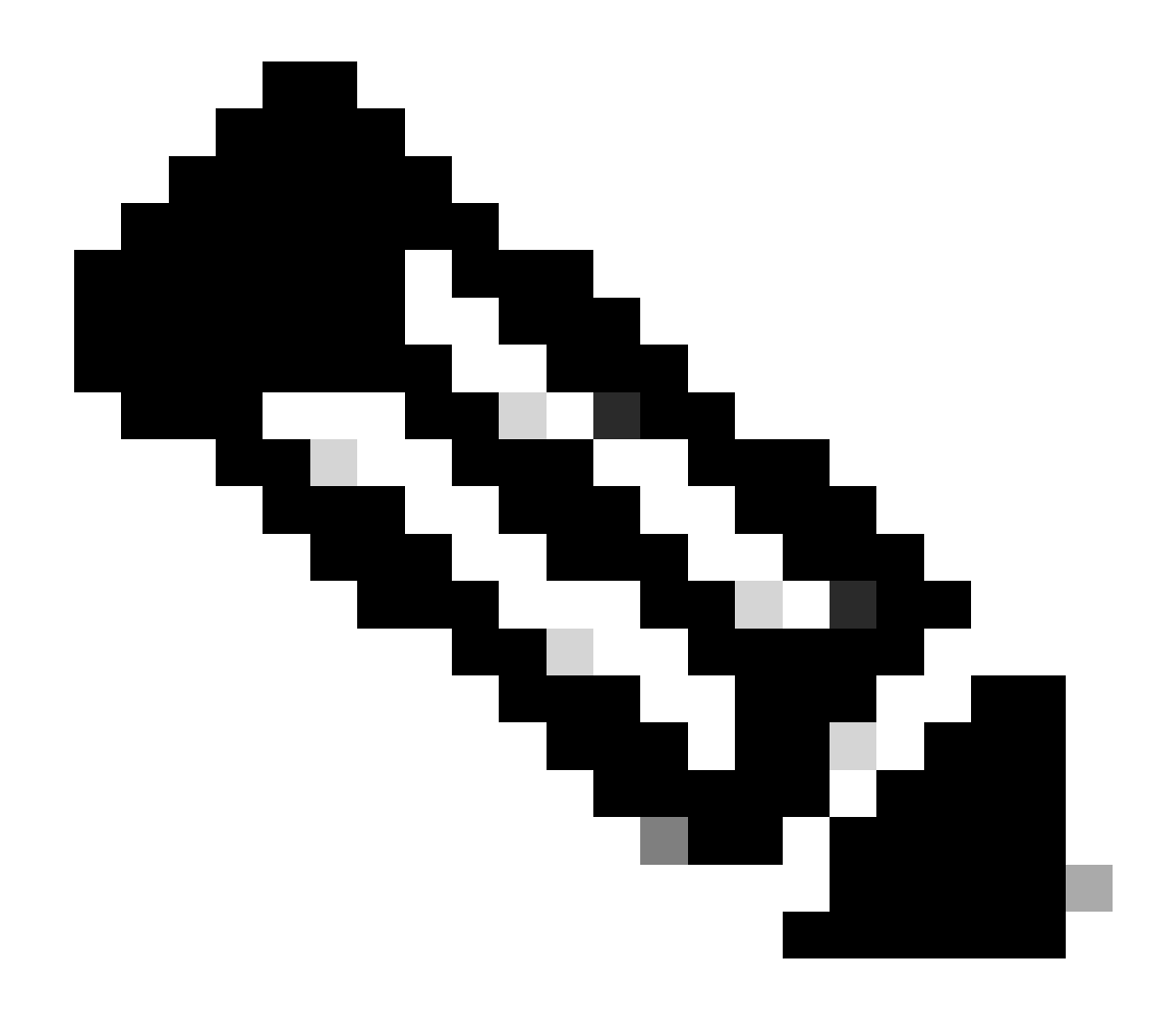

注意:在Cyber Vision 4.3.0版之前,IC3000传感器部署为思科IOx中的虚拟机(VM)(思科 IOs + linuX)是一个端到端应用框架,为思科网络平台上的不同应用类型提供应用托管功能)本地管理器。

以管理员用户身份登录到IC3000本地管理器界面<u>(https://ip\_address:8443)</u>,导航到应用,然后点击 管理应用选项。

| Applications          | App Groups      | Remote Docker Workflow      | Docker Layers     |
|-----------------------|-----------------|-----------------------------|-------------------|
|                       |                 |                             |                   |
| Cisco_Cyber_          | Vision          |                             | RUNNING           |
| Cyber Vision Sensor I | mage for IC3000 |                             |                   |
| <b>TYPE</b><br>vm     | 4.              | VERSION<br>2.4+202308232047 | PROFILE<br>custom |
| Memory *              |                 |                             | 90.0%             |
| CPU *                 |                 |                             | 100.0%            |
| Stop                  | \$              | X Manage                    |                   |
|                       |                 |                             |                   |
|                       |                 |                             |                   |

选择App-info菜单,然后单击App Access部分中的Cisco\_Cyber\_Vision.pem选项,如下所示:

| Resources | App-Console | App-Config | App-info | App-DataDir | Logs |  |
|-----------|-------------|------------|----------|-------------|------|--|
|           |             |            |          |             |      |  |

| Application information |                                      |  |  |  |
|-------------------------|--------------------------------------|--|--|--|
| ID:                     | Cisco_Cyber_Vision                   |  |  |  |
| State:                  | RUNNING                              |  |  |  |
| Name:                   | Cisco Cyber Vision                   |  |  |  |
| Cartridge Required:     | • None                               |  |  |  |
| Version:                | 4.2.4+202308232047                   |  |  |  |
| Author:                 | Cisco                                |  |  |  |
| Author link:            |                                      |  |  |  |
| Application type:       | vm                                   |  |  |  |
| Description:            | Cyber Vision Sensor Image for IC3000 |  |  |  |
| Debug mode:             | false                                |  |  |  |

| App Access     |                                                                         |  |  |
|----------------|-------------------------------------------------------------------------|--|--|
| Console Access | ssh -p {SSH_PORT} -i Cisco_Cyber_Vision.pem<br>appconsole@10.106.13.143 |  |  |

复制Cisco\_Cyber\_Vision.pem文件中存在的Rivest-Shamir-Addleman (RSA)密钥。 现在,请登录Cyber Vision Center CLI,然后创建一个新文件,其中包含文件中的RSA密钥内容。

例如,使用任何Linux编辑器时,vi编辑器(可视编辑器)都会创建一个文件并将RSA密钥文件的内 容粘贴到该文件中(Cisco\_Cyber\_Vision.pem是本示例中的文件名)。

cv-admin@Center-4:~\$
cv-admin@Center-4:~\$ sudo su root@Center-4:~#
root@Center-4:~# vi Cisco\_cyber\_Vision.pem
root@Center-4:~#
root@Center-4:~#
root@Center-4:~#

使用命令chmod 400限制对文件Cisco\_Cyber\_Vision.pem的权限。

现在,可以使用以下工具访问IC3000传感器控制台:

ssh -p {SSH\_PORT} -i file\_name appconsole@LocalManagerIP

例如,如果设置中配置的安全外壳(SSH)端口是22,Cisco\_Cyber\_Vision.pem是文件名,Local Manager IP地址(LMIP)是LocalManager的IP地址,则结果为ssh -p 22 -

i Cisco\_Cyber\_Vision.pem appconsole@LMIP。

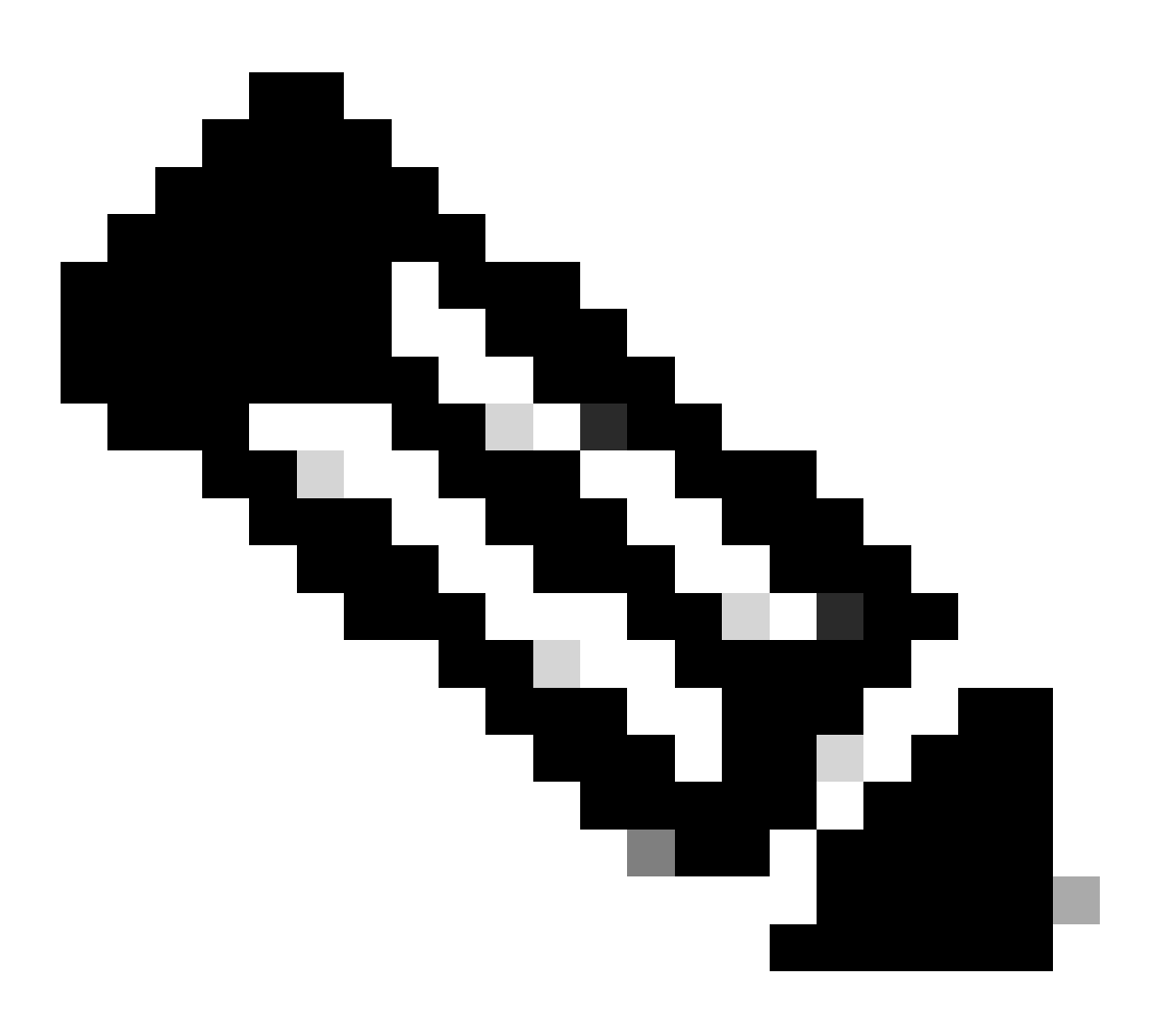

注意:每次重新启动交换机时,IC3000证书都会更改,因此需要重复此过程。

在4.3.0版中,用于IC3000格式的Cisco Cyber Vision传感器应用从VM更改为Docker。有关同一内容的更多详细信息,请参阅<u>Cisco-Cyber-Vision Release-Notes-4-3-0.pdf</u>。

以管理员用户身份登录到IC3000本地管理器界面(<u>https://ip\_address:8443</u>),导航到应用,然后点击管理应用选项。

| Applications          | App Groups             | Remote Docker Workflow             | Docker Layers            |
|-----------------------|------------------------|------------------------------------|--------------------------|
|                       | ,                      |                                    |                          |
| ccv_senso             | _iox_activ             |                                    | RUNNING                  |
| Cisco Cyber Visio     | n sensor with Active D | iscovery for IC                    |                          |
| <b>TYPE</b><br>docker | 4.                     | <b>VERSION</b><br>3.0-202311161552 | <b>PROFILE</b> exclusive |
| Memory *              |                        |                                    | 100.0%                   |
| CPU *                 |                        |                                    | 100.0%                   |
| Sto                   | op 🛠                   | ⊁ Manage                           |                          |
|                       |                        |                                    |                          |
|                       |                        |                                    |                          |

#### 然后导航到App-Console选项卡以访问传感器应用。

| ns | App Groups                                          | s Remote I  | Oocker Workflow | Docker Layers | System Info   | System Setting | System Troubleshoot |
|----|-----------------------------------------------------|-------------|-----------------|---------------|---------------|----------------|---------------------|
|    | Resources                                           | App-Console | App-Config      | App-info App  | -DataDir Logs |                |                     |
|    |                                                     |             |                 |               |               |                |                     |
|    | >_ Command                                          |             |                 | /bin/sh       |               | ~              | Disconnect          |
|    | sh-5.0#<br>sh-5.0#<br>sh-5.0#<br>sh-5.0#<br>sh-5.0# |             |                 |               |               |                |                     |

网络传感器

登录相应的交换机CLI,然后使用以下命令复制传感器应用ID:

| C9300L-24P-4G#sh app-hosting list<br>App id | State   |
|---------------------------------------------|---------|
| ccv_sensor_iox_x86_64                       | RUNNING |

使用以下工具登录传感器应用:

app-hosting connect appid sensor\_app\_name session

例如,本例中为 app-hosting connect appid ccv\_sensor\_iox\_x86\_64 session。

C9300L-24P-4G#app-hosting connect appid ccv\_sensor\_iox\_x86\_64 session sh-5.0# sh-5.0# sh-5.0#

屏幕截图中所示的提示符确认传感器登录成功。

#### 关于此翻译

思科采用人工翻译与机器翻译相结合的方式将此文档翻译成不同语言,希望全球的用户都能通过各 自的语言得到支持性的内容。

请注意:即使是最好的机器翻译,其准确度也不及专业翻译人员的水平。

Cisco Systems, Inc. 对于翻译的准确性不承担任何责任,并建议您总是参考英文原始文档(已提供 链接)。